## AS\_Secure 無線網路連線刪除說明(以 android 為例)

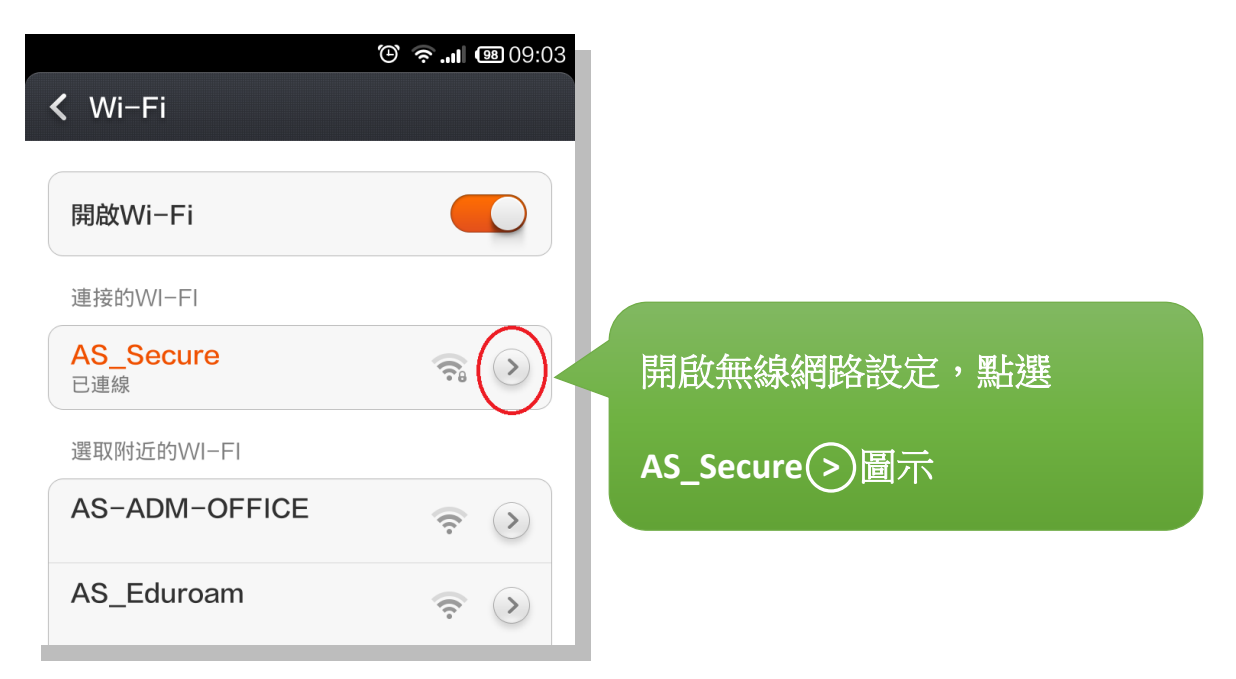

| 〕正在儲存螢幕截圖  |                 |                  |
|------------|-----------------|------------------|
| 取消  AS_Sec | sure 網路詳情 確定    |                  |
| 狀態         | 已連線             |                  |
| 訊號強度       | 優               |                  |
| 連線速度       | 65Mbps          |                  |
| 安全性        | 802.1x EAP      |                  |
| IP 位址      | 140.109.125.104 |                  |
| PROXY 設定   |                 |                  |
| 無          | ~               |                  |
| IP 設定      |                 |                  |
| DHCP       | ~               |                  |
| 清          | 除網路             | 「<br>」 選擇「清除網路」」 |
|            |                 |                  |

AS\_Secure 無線網路連線刪除說明(以 android 為例)

| l                      | 🕑 🛜 🖼 🕮 09:04   |
|------------------------|-----------------|
| 取消 AS_Secu             | ire 網路詳情 確定     |
| 狀態                     | 已連線             |
| 訊號強度                   | 優               |
| 連線速度                   | 65Mbps          |
| 安全性                    | 802.1x EAP      |
| IP 位址                  | 140.109.125.104 |
| PROXY 設定               |                 |
| 清除                     | 網路              |
| 會停止自動連接此網路<br>需要重新輸入密碼 | ,並且再次連接時可能      |
| 取消                     | 確定              |